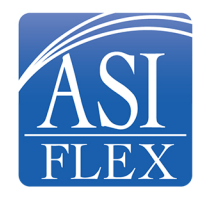

## ASIFlex Online Account Detail: How to register

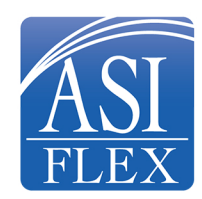

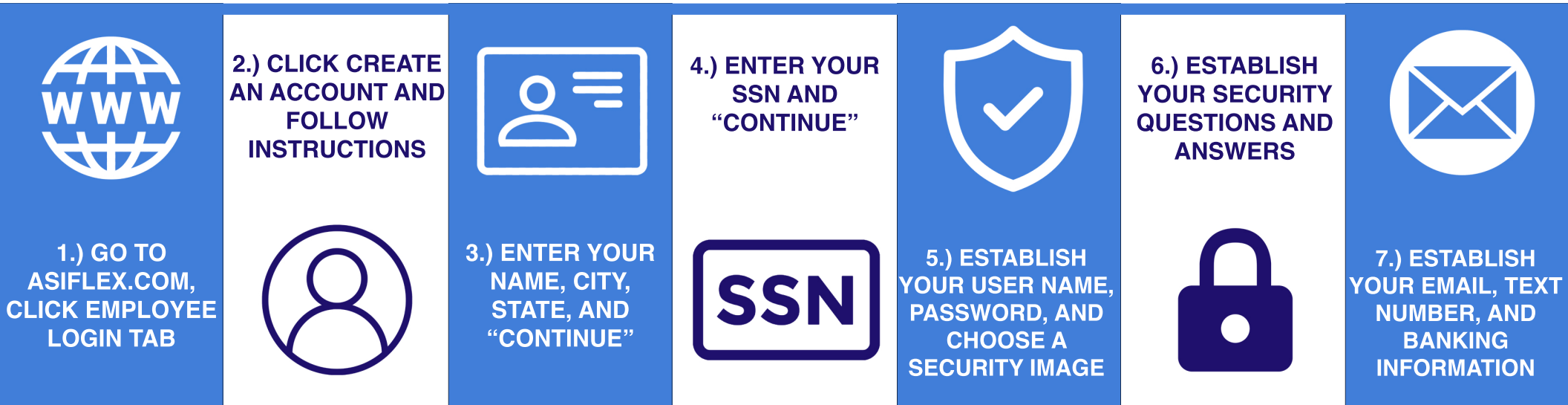